## HEΛIOΣメッセージアップデート

HEΛIOΣで使用する演算時のエラーメッセージなどのメッセージを最新の状態にします。 これを行う際には実行されているHEΛIOΣをすべて終了して下さい。

【アップデート手順】

この処理はネットワーク型(Enterprise Edition)の場合は<u>クライアント1台のみ</u>で実行してください。 それ以外のエディションの場合はHEAIOΣがセットアップされている PC で実行して下さい。

- ダウンロードサイトからメッセージアップデートファイルをダウンロードし任意の場所に保存します。
  保存の際、メッセージアップデートファイル名は Helios.mme となっています。
  以降は、例: "C:¥Helios.mme" にファイルを保存した例で説明します。
- 2. ImportMessage.exe を実行します。

このプログラムはHEΛIOΣがセットアップされているフォルダ内の Tools フォルダに格納されています。 (例:C:¥Program Files¥Nisseki Survey¥Helios¥Tools¥ ImportMessage.exe)

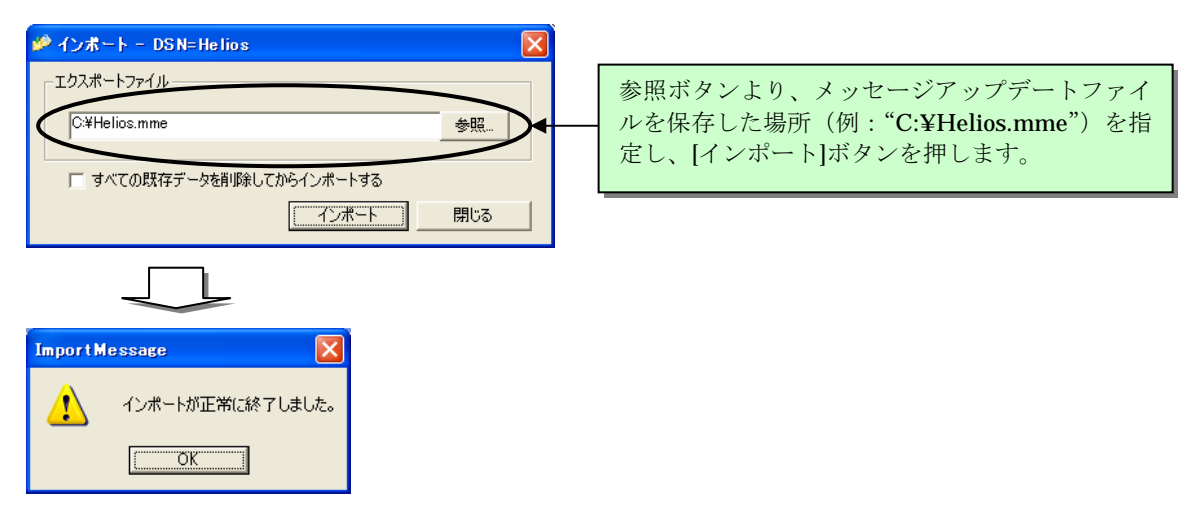

このメッセージが表示されたら[OK]ボタンを押して終了して下さい。

これでメッセージのアップデート処理は終了です。

保存したメッセージアップデートファイルは不要となりますので削除して下さい。